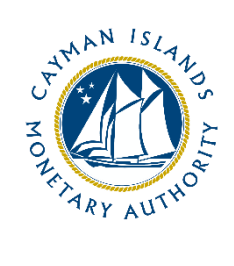

# **REEFS Form Completion Guide** Application for Virtual Assets Service Provider Registration (Ref: APP-101-84)

Document version: 1.0

# **Revision History:**

| Effective<br>Date | Version<br>Number | Revision Description             |
|-------------------|-------------------|----------------------------------|
| November 2020     | 1.0               | Initial release of documentation |
|                   |                   |                                  |
|                   |                   |                                  |
|                   |                   |                                  |

# Contents

| 1 | Intr | oduction4                               |   |  |  |  |  |
|---|------|-----------------------------------------|---|--|--|--|--|
| 2 | Forr | n Information                           | 4 |  |  |  |  |
|   | 2.1  | VASP Registration Process               | 4 |  |  |  |  |
| 3 | Acce | essing and Submitting the Form          | 5 |  |  |  |  |
|   | 3.1  | Understanding REEFS Roles and Workflows | 5 |  |  |  |  |
|   | 3.2  | Roles Required for APP-101-84           | 5 |  |  |  |  |
|   | 3.3  | Workflow Used for APP-101-84            | 5 |  |  |  |  |
|   | 3.4  | Submitting / Resubmitting               | 7 |  |  |  |  |
|   | 3.5  | Applicable Fee(s)                       | 7 |  |  |  |  |
| 4 | Corr | pletion Instructions                    | 3 |  |  |  |  |
| 5 | Reu  | sing Previous Submissions               | 3 |  |  |  |  |
| 6 | Τroι | ubleshooting                            | 3 |  |  |  |  |
|   | 6.1  | Common Validation Rules                 | 3 |  |  |  |  |
|   | 6.2  | Understanding Other Errors              | 3 |  |  |  |  |

FAQ

#### **1 INTRODUCTION**

<u>**R**</u>egulatory <u>**E**</u>nhanced <u>**E**</u>lectronic <u>**F**</u>orms <u>**S**</u>ubmission (REEFS), is an online portal for electronic submission of required financial services information to the Cayman Islands Monetary Authority ("the Authority") as well as providing payments information where applicable.

#### **2** FORM INFORMATION

- Form **APP-101-84** is to be used when applying to register as a Virtual Assets Service Provider.
- The `+' to the left-hand side of the page, allow for multiple entries, when more than one is applicable for each category, throughout this form

#### 2.1 VASP REGISTRATION PROCESS

Cayman Islands Moneta

Filings

Home

Submitted Requests

Request Id

Request Name

Registration form **APP-101-84** and the Inherent Risk form **AIR-157-84** have been '<u>packaged'</u> together into a new Process allowing them to be linked. This will ensure that <u>BOTH</u> forms are submitted to the Authority in order to satisfy the application process.

Users will need to select the "VASP Registration Process -- APP-101-84" which will open the initial Registration form. Once the registration form is completed and successfully submitted, the AIR-157-84 form will become available, and you will have the ability to go directly to the AIR-157-84 form, as shown below.

|           | Than<br>This f<br>Rece<br>The f<br>AIR-:<br>Retu | APP-<br>Table<br>Ik you f<br>filing w<br>ipt:<br>followin<br>157-84<br>rn to Po | 101-84 - Organiza<br>of Schedules > Su<br>or sending to the r<br>as processed by<br>ng tasks still need to<br>- AML Inherent R<br>ortal | ation<br>Ibmission Su<br>next stage of<br>to be comple<br>Risk | f the wo | ul<br>orkflow.<br>020-12-01. |                |                |
|-----------|--------------------------------------------------|---------------------------------------------------------------------------------|----------------------------------------------------------------------------------------------------|----------------------------------------------------------------|----------|------------------------------|----------------|----------------|
| y Autho   | rity                                             |                                                                                 |                                                                                                    |                                                                |          |                              |                |                |
| d Filings | New Req                                          | quest                                                                           | In-Progress Requests                                                                                                    | Submitted Rec                                                  | quests   | Payments                     | Escrow Accourt | nt Organizatio |
|           |                                                  |                                                                                 |                                                                                                    |                                                                |          |                              |                |                |
|           | Organization                                     | n Id                                                                            | Organization Name                                                                                                    | Submissio                                                      | n Date   | Submission Da                | te Status Us   | ser Stat       |

|   |                                        |            | Submission From:             | Submission To:   | <b>`</b>               | Advanced>>          | CI |
|---|----------------------------------------|------------|------------------------------|------------------|------------------------|---------------------|----|
|   | Request Name                           | Request Id | Organization Id              | Organization Nar | me Submissio           | n User              |    |
| - | VASP Registration Process – APP-101-84 | 1265318    |                              |                  |                        |                     |    |
|   |                                        |            | APP-101-84 - Registration Fo | orm              | Submit on 2020/12/01 S | ubmitted 2020/12/01 | 1  |
|   |                                        |            | AIR-157-84 - AML Inherent R  | lisk             | Submit on 2020/12/01 S | ubmitted 2020/12/01 | 1  |

# **3** ACCESSING AND SUBMITTING THE FORM

### 3.1 UNDERSTANDING REEFS ROLES AND WORKFLOWS

In **REEFS**, roles must be assigned to allow users to perform certain tasks (assigned in the Workflow). These roles give the users permission to prepare, edit, approve, review and submit etc. based on Workflows.

Please use the online instructions for guidance on how to **Create User accounts**, Assign Roles and details of **Workflows**.

#### 3.2 ROLES REQUIRED FOR **APP-101-84**

The following Roles are required for access to this form:

- New Application Preparer role
- **New Application** role (this role inherits the above role)

### 3.3 WORKFLOW USED FOR **APP-101-84**

The following Workflow is associated with **APP-101-84**. It outlines the steps that must be followed on both the **Industry**-side and the **Authority**-side. All steps in the workflow must be completed.

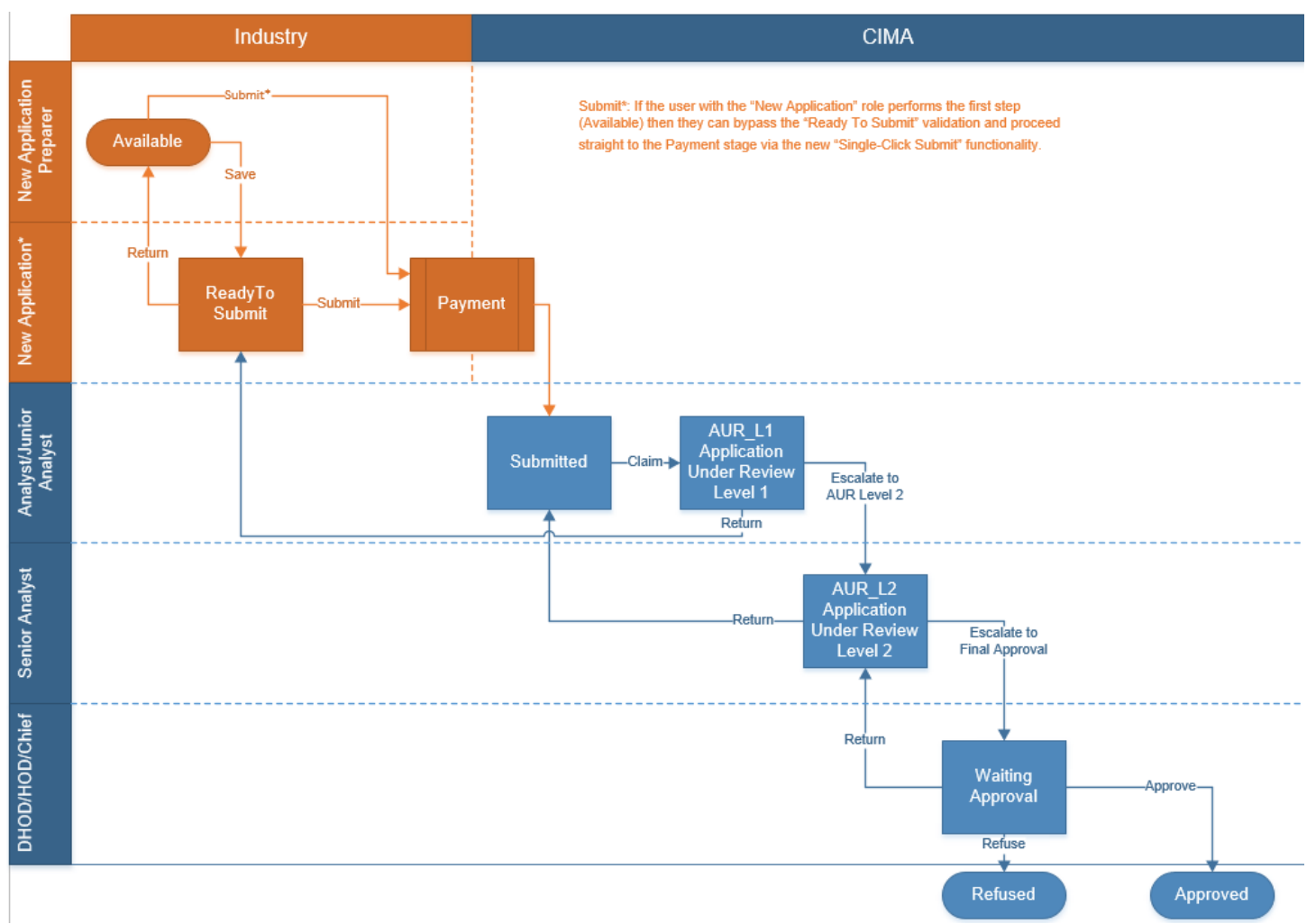

#### Steps taken on Industry-side:

1. The 'New Application Preparer' prepares the data

- a. Once the data has been entered the 'New Application Preparer' can 'Validate' the data, and then either **Save** or delete all the data
  - i. If Save is selected, the status of the application changes to Ready to Submit
  - ii. The application is ready for review by the "New Application" role
- Once the 'New Application' role has reviewed the data they can then 'Validate' the data once again

   Once the data has been validated the options to either **Submit** or **Return** becomes available
  - i. If **Return** is selected, the data is then returned to the 'New Application Preparer' for further review
  - ii. If the **Submit** option is selected, it then goes to the **Payment** processer (if it is applicable)
    - 1. The status of the application then changes to Submitted

#### Steps taken on Authority-side:

- 1. Once the application has been Submitted to the Authority, an Analyst can then Claim the submission to begin the review process.
  - a. Once the application has been Claimed, the status of the application changes to **Application Under Review (Level 1) ("AUR\_L1")** 
    - i. The application is then reviewed and validated by the Analyst
      - 1. If the application is Returned by the Analyst, it is returned to industry to be resubmitted
      - If the application is accepted, it is escalated to the second level of review by a Senior Analyst, and the application status changes to Application Under Review (Level 2) ("AUR\_L2")
        - i. If the application is Returned by the Senior Analyst, it is returned to the Analyst for further review
        - ii. If the application is accepted it is escalated up to a Chief Analyst for final approval, and the application status changes to **Waiting Final Approval** 
          - 1. If the application is Returned by the Chief Analyst, it is returned to the Senior Analyst for further review
          - 2. If the application is approved the status of the application changes to **Approved**
          - 3. If the application is not approved, the status of the application changes to **Refused**

# 3.4 SUBMITTING / RESUBMITTING

Pending

# 3.5 APPLICABLE FEE(S)

The following fee is associated with form **APP-101-84**, which can be paid via inline escrow payment:

- KYD \$1,000.00 Assessment fee upon submission via REEFS
- For additional fee information, please refer to the regulations

# **4** COMPLETION INSTRUCTIONS

| ID         | Label                                            | Instructions                                                                                                    | Validation<br>Rule                                    |
|------------|--------------------------------------------------|----------------------------------------------------------------------------------------------------|-------------------------------------------------------|
| Schedul    | e A – Applicant Details                          |                                                                                                    |                                                       |
| A01        | Is Entity known to CIMA?                         | Select "Yes" or "No" as appropriate                                                                                                    | Mandatory field                                       |
| A01a       | Select known CIMA Licensee or<br>Registrant Name | Once "Yes" is selected, indicate if the entity is currently<br>licensed by CIMA under any of its regulatory laws and is<br>conducting VAS under the same CIMA license number. If<br>VAS service is being conducted by a different entity<br>affiliated with the CIMA Licensed entity. The entity is<br>required to register as NON-CIMA/NEW.                                                                                                    | Mandatory field<br>if A01 is 'Yes'                    |
| А01Ь       | Enter name of new Registrant                     | NON-CIMA Regulated Entity: Entities that currently do not<br>hold a license under any of CIMA regulatory laws but<br>intends to conduct VAS or has been conducting VAS under<br>other laws e.g. CEC entities.<br>State the exact name under which registering entity have<br>been incorporated as appear on all legal documents (e.g.<br>Certificate of Incorporation, Certificate of Registration,<br>Offering Document, Summary of Terms, Marketing<br>Material, etc. including the appropriate<br>uppercase/lowercase and punctuation marks). | Mandatory field<br>if A01 is 'No'                     |
| A02        | Identify the services provided or to             | be provided in or from within the Islands:                                                                                                    |                                                       |
| A02(i)     | VAS type                                         | Select the type of Virtual Assets Services from the options available within the dropdown list. Use the "+" button to add a many row as required.                                                                                                    | Mandatory field                                       |
| A02(ii)    | Provide/Intent to                                | Select from the options available within the dropdown list.<br>Use the "+" button to add a many row as required.                                                                                                    | Mandatory field<br>if details<br>entered in<br>A02(i) |
| A02(iii)   | Date                                             | Use the date-picker to select a date                                                                                                    | Mandatory field<br>if details<br>entered in<br>A02(i) |
| A03        | Requested Registration Date                      | Select date you wish the Authority to recognise your registration.                                                                                                    | Mandatory field                                       |
| A04 to A11 | will be visible if A01 is `No'                   |                                                                                                    |                                                       |
| A04        | If the applicant has been incorpora              | ted or established under a previous or different name, p                                                                                                    | rovide —                                              |
| A04(i)     | Date of Incorporation/ Established               | Insert the formation date as it appears on the governing documents of the VASP. Use the "+" button to add a many row as required                                                                                                    | Optional field                                        |
| A04(ii)    | Previous/Different Name                          | State the exact names under which registering entity have<br>been incorporated. This include change or names and<br>other names that the entity actively operates under. (e.g.<br>Certificate of Incorporation, Certificate of Registration,<br>Offering Document, Summary of Terms, Marketing<br>Material, etc. including the appropriate<br>uppercase/lowercase and punctuation marks). Also include<br>Name change document within the attachment                                                                                             | Optional field                                        |
| A04(iii)   | Jurisdiction                                     | Select all applicable jurisdictions from the options available within the dron-down list                                                                                                    | Optional field                                        |
| A05        | Provide any trading names (current               | and previous) under which business has been conducte                                                                                                    | ed.                                                   |
| A05(i)     | Date of Incorporated/ Established                | Insert the formation date as it appears on the governing documents of the VASP. Use the "+" button to add a many row as required                                                                                                    | Optional field                                        |

| A05(ii)     | Previous Trading Names                                                                                                    | State all previous Name(s) under which the entity <b>traded</b><br>if different form the current name. State names as they<br>appear within official Documents e.g. Offering Document,<br>Summary of Terms, Marketing Material, etc. including the<br>appropriate uppercase/lowercase and punctuation marks).                                                                                                | Optional field                     |
|-------------|----------------------------------------------------------------------------------------------------|----------------------------------------------------------------------------------------------------|------------------------------------|
| A05(iii)    | Current Trading Names                                                                                                    | State all current Names under which the entity trades.<br>State names as they appear within official Documents e.g.<br>Summary of Terms, Marketing Material, etc. including the<br>appropriate uppercase/lowercase and punctuation marks).                                                                                                    | Optional field                     |
| A05(iv)     | Jurisdiction                                                                                                    | Select all applicable jurisdictions from the options available within the drop-down list.                                                                                                    | Optional field                     |
| A06         | Date and places of formation (inclue                                                                                         | de any licence or registration in other jurisdictions):                                                                                                    |                                    |
| A06(i)      | Date of Incorporated/ Established                                                                                            | Insert the formation date as it appears on the governing documents of the VASP. Use the "+" button to add a many row as required                                                                                                    | Optional field                     |
| A06(ii)     | Jurisdiction                                                                                                    | Select the jurisdiction(s) in which the Registering entity<br>has established/incorporated as it appears on the<br>governing documents. Insert the formation date as it<br>appears on the governing documents of entity(s) and<br>Indicate all countries in which the registering entity have<br>been incorporated or established, include entities that hold<br>no license or registration by jurisdiction. | Optional field                     |
| A06(iii)    | Registration or Licence                                                                                                    | Select 'Licence' or 'Registration' as appropriate                                                                                                    | Optional field                     |
| A07         | Legal entity identifier (if available):                                                                                      | If available, provide Legal Entity Identifier (LEI).                                                                                                    | Optional field                     |
| A08         | Legal structure of applicant                                                                                                 | Select the appropriate legal structure from the drop-down list which corresponds with the governing documents of the registering entity.                                                                                                    | Mandatory field<br>if A01 is 'No'  |
| A09         | Attach organisational chart if applicable                                                                                    | Select browse and add/open the corresponding document.<br>If there was a name change, also include this document<br>within the attachment.                                                                                                    | Optional field                     |
| A10         | Provide certificate of incorporation or registration or official record of formation:                                        | Select browse and add/open the corresponding document.<br>If there was a name change, also include this document<br>within the attachment.                                                                                                    | Mandatory field<br>if A01 is 'No'  |
| A11         | Company, partnership or limited<br>liability company registration number<br>of the applicant:                                | Add the entire alpha-numerical value listed on the<br>Certificate of Incorporation including all letters, numbers<br>and punctuation marks. This value is typically located<br>within the top left corner of the Certificate of<br>Incorporation/Registration from the Registrar.                                                                                                    | Mandatory field<br>if A01 is 'No'  |
| A11a        | FYE Month                                                                                                    | Select the day of the financial year end from the options                                                                                                    | Mandatory field                    |
| A11b        | FYE DAY                                                                                                    | Select the month of the financial yearend from the options available within the drop-down list.                                                                                                    | Mandatory field<br>if A01 is 'No'  |
| A11c        | Reporting Currency                                                                                                    | Indicate the primary currency used                                                                                                    | Mandatory field<br>if A01 is 'No'  |
| A11d        | Accounting Principles                                                                                                    | Select the accounting principles from the options available within the drop-down list.                                                                                                    | Mandatory field<br>if A01 is 'No'  |
| A11e        | Auditing Standards                                                                                                    | select the auditing standards from the options available within the drop-down list.                                                                                                    | Mandatory field<br>if A01 is 'No'  |
| A12         | Blockchain address (if applicable)                                                                                           | Add the entire alpha-numerical value listed including all letters, numbers and punctuation marks.                                                                                                    | Optional field                     |
| A13         | Is the applicant licensed or registered<br>to conduct virtual asset services<br>("VAS") business in another<br>jurisdiction? | Select 'Yes' or 'No' as appropriate                                                                                                    | Mandatory field                    |
| A14 will be | visible if A13 is `Yes'                                                                                                    |                                                                                                    |                                    |
| A14         | If so, provide the following-                                                                                                |                                                                                                    |                                    |
| A14(i)      | Jurisdiction                                                                                                    | Select the jurisdiction from the options available within the dropdown list. Use the "+" button to add as many rows as needed.                                                                                                    | Mandatory field<br>if A13 is 'Yes' |
| A14(ii)     | Date VAS Business Started                                                                                                    | Use the date picker to add the correct date. Date should reflect the date the registering entity enters into Virtual Asset Service business.                                                                                                    | Mandatory field<br>if A13 is 'Yes' |

| A14(iii)    | Registration or Licence                                                                                                    | Select all applicable types from the options available within the drop-down list.                                                                                                    | Mandatory field<br>if A13 is 'Yes'          |
|-------------|----------------------------------------------------------------------------------------------------|----------------------------------------------------------------------------------------------------|---------------------------------------------|
| A14(iv)     | License/Registration Number/ID                                                                                                    | Add the entire alpha-numerical value listed on the registration /licence approval certificate(s) or letter(s) issued by the appropriate Regulator(s).                                                                                                    | Mandatory field<br>if A13 is 'Yes'          |
| A14(v)      | Regulator Name                                                                                                    | Select the name of the regulator from the options available<br>within the drop-down list. If the name of the Regulator is<br>not available within the drop-down list, then scroll down to<br>the bottom of the drop-down list and select the option for<br>"Other". Once this option has been selected, additional<br>fields will populate where the name of the new regulator<br>can be added.                                                                                                    | Mandatory field<br>if A13 is 'Yes'          |
| A14(vi)     | Type of VAS                                                                                                    | Select the type(s) of the virtual Assets Services from the options available within the drop-down list. If the type is not available within the drop-down list, then scroll down to the bottom of the drop-down list and select the option for "Other". Once this option has been selected, additional fields will populate where the name of the new regulator can be added.                                                                                                    | Mandatory field<br>if A13 is 'Yes'          |
| A14(vii)    | Details of Other type                                                                                                    | Provide details as appropriate                                                                                                    | Mandatory field<br>if A14(vi) is<br>'Other' |
| A14(viii)   | Requirements                                                                                                    | Indicate the details of all <b>Requirements</b> imposed per<br>Registration and /or License by the issuing Regulator.<br>Insert "Not Applicable" if not applicable.                                                                                                    | Mandatory field<br>if A13 is 'Yes'          |
| A14(ix)     | Restrictions                                                                                                    | Indicate the details of all <b>Restrictions</b> imposed per<br>Registration and /or License by the issuing Regulator.<br>Insert "Not Applicable" if not applicable.                                                                                                    | Mandatory field<br>if A13 is 'Yes'          |
| A14(x)      | Prohibitions                                                                                                    | Indicate the details of all <b>Prohibitions</b> imposed per Registration and /or License by the issuing Regulator.                                                                                                    | Mandatory field<br>if A13 is 'Yes'          |
| A14(xii)    | Office / Presence                                                                                                    | Indicate whether there is a physical office or presence<br>have been established in each jurisdiction selected. Insert<br>"Not Applicable" if not applicable.                                                                                                    | Mandatory field<br>if A13 is 'Yes'          |
| A15         | Identify any virtual asset services p                                                                                                    | provided in a jurisdiction other those listed in A14                                                                                                    |                                             |
| A15(i)      | Jurisdiction                                                                                                    | Select all applicable jurisdictions from the options available within the drop-down list.                                                                                                    | Optional field                              |
| A15(ii)     | Type of VAS                                                                                                    | Select the type(s) of the virtual Assets Services from the options available within the drop-down list. If the type is not available within the drop-down list, then scroll down to the bottom of the drop-down list and select the option for "Other". Once this option has been selected, additional fields will populate where the name of the new regulator can be added. This include virtual assets services which you are NOT currently regulated. Use the "+" button to add as many rows as needed. | Optional field                              |
| A15(iii)    | Details of Other Type (if applicable)                                                                                                    | Provide details as appropriate                                                                                                    | Mandatory field<br>if A15(ii) is<br>'Other' |
| A16         | Does the applicant hold or plan to<br>acquire controlling interest in another<br>person or legal arrangement engaged<br>in virtual asset service in this or any<br>other jurisdiction? | Select as appropriate.                                                                                                    | Mandatory field                             |
| A17 will be | visible if A16 is `Yes'                                                                                                    |                                                                                                    |                                             |
| A17         | Jurisdiction                                                                                                    | Select the jurisdiction from the options available within the dropdown list.                                                                                                    | Mandatory field if A16 is 'Yes'             |
| A17(i)      | Holding Status                                                                                                    | Select the appropriate status from the options available within the dropdown list                                                                                                    | Mandatory field<br>if A16 is 'Yes'          |
| A17(ii)     | Entity Type                                                                                                    | Select the appropriate legal structure from the drop-down<br>list which corresponds with the governing documents of<br>the registering optimum.                                                                                                    | Mandatory field<br>if A16 is 'Yes'          |

| A17(iii)    | Entity Name                                                                                 | State the exact names under which registering entity have<br>been incorporated as appear on all legal documents (e.g.<br>Certificate of Incorporation, Certificate of Registration,<br>Offering Document, Summary of Terms, Marketing<br>Material, etc. including the appropriate<br>uppercase/lowercase and punctuation marks).                                                                | Mandatory field<br>if A16 is 'Yes'                        |
|-------------|---------------------------------------------------------------------------------------------|----------------------------------------------------------------------------------------------------|-----------------------------------------------------------|
| A17(iv)     | Legal identifier (if any)                                                                   | If available, provide Legal Entity Identifier (LEI) (if Applicable).                                                                                                    | Optional field                                            |
| A17(v)      | Percentage                                                                                  | Indicate the numeric value reflective of the percentage of controlling interest acquired/hold.                                                                                                    | Mandatory field<br>if A16 is 'Yes'                        |
| A18         | Have any penalties been imposed or<br>enforcement actions taken in another<br>jurisdiction? | Select as appropriate                                                                                                    | Mandatory field                                           |
| A19 will be | visible if A18 is `Yes'                                                                     |                                                                                                    |                                                           |
| A19         | Type of Penalty                                                                             | Once "Yes" has been selected, indicate all type(s) of penalties applied from the options available within the drop-down list (penalties include Administrative Fines, Civil Actions, Enforcement Actions                                                                                                    | Mandatory field<br>if A18 is 'Yes'                        |
| A19(i)      | Details                                                                                     | Indicate the details of all penalties imposed per by the issuing Regulator. Use the "+" button to add as many rows as required.                                                                                                    | Mandatory field<br>if A18 is 'Yes'                        |
| A19(ii)     | Jurisdiction                                                                                | Select all applicable jurisdictions from the options available within the drop-down list.                                                                                                    | Mandatory field<br>if A18 is 'Yes'                        |
| A19(iii)    | Regulator Name                                                                              | Select the name of the regulator from the options available<br>within the drop-down list. If the name of the Regulator is<br>not available within the drop-down list, then scroll down to<br>the bottom of the drop-down list and select the option for<br>"Other". Once this option has been selected, additional<br>fields will populate where the name of the new regulator<br>can be added. | Mandatory field<br>if A18 is 'Yes'                        |
| A19(iv)     | Supporting Document                                                                         | Select browse and add/open the corresponding document.                                                                                                    | Optional field                                            |
| A20 to A21  | will be visible if A01 is `No'                                                              | Г <u> </u>                                                                                                    |                                                           |
| A20         | Primary Contact Name                                                                        | Provide details as appropriate                                                                                                    | Mandatory field<br>if A01 is 'No'                         |
| A21         | Email address                                                                               | Provide details as appropriate                                                                                                    | Mandatory field<br>if A01 is 'No'                         |
| Schedul     | e B – Service Providers (thi                                                                | s section is available if Entity is <u>not</u> known to                                                                                                    | O CIMA)                                                   |
| B01         | Name of Registered Office                                                                   | Select Registered Office from drop-down list                                                                                                    | Mandatory field<br>if A01 is 'No'                         |
| FEE PAYME   | NTS                                                                                         |                                                                                                    |                                                           |
| B02         | Fee Payments – same as Register<br>Office?                                                  | Select as appropriate                                                                                                    | Mandatory field<br>if A01 is 'No'                         |
| B03         | If no, provide Name if Entity<br>responsible for Ongoing Queries                            | Provide details as appropriate                                                                                                    | Mandatory field<br>if B02 is 'No'                         |
| B03a        | Building, Floor, Suite                                                                      | Building, Floor, Suite                                                                                                    | Optional field                                            |
| B03b        | Street Name and Number                                                                      | Street Name and Number                                                                                                    | Mandatory field<br>if B02 is 'No'                         |
| B03c        | P.O. Box                                                                                    | P.O. Box                                                                                                    | Mandatory field<br>if B03g will be<br>'Cayman<br>Islands' |
| B03d        | City                                                                                        | City                                                                                                    | if B02 is 'No'                                            |

| B03e                         | Province / State                                                  | Province / State                                                                 | Mandatory field<br>if B02 is 'No'                                                                       |
|------------------------------|-------------------------------------------------------------------|----------------------------------------------------------------------------------|----------------------------------------------------------------------------------------------------|
| B03f                         | ZIP / Postal Code                                                 | ZIP / Postal Code                                                                | Mandatory field<br>if B02 is 'No'                                                                       |
| B03g                         | Country                                                           | Country                                                                          | Mandatory field<br>if B02 is 'No'                                                                       |
| B03h                         | Telephone Number                                                  | Telephone Number                                                                 | Mandatory field<br>if B02 is 'No'                                                                       |
| B03i                         | Email address                                                     | Email address                                                                    | Mandatory field<br>if B02 is 'No'                                                                       |
| B04                          | Cayman Auditor (Local Audit sign-off)                             | Indicate a Cayman Islands certified Auditor                                      | Mandatory field<br>if A01 is 'No'                                                                       |
| B05                          | Attach Auditor's Consent Letter                                   | Select browse and add/open the corresponding document.                           | Mandatory field<br>if A01 is 'No'                                                                       |
| Schedul                      | e C – Structure                                                   |                                                                                  |                                                                                                    |
| Corporate I                  | egal Structures – (C01 to C07 will be                             | e visible if A08 is a 'Corporate Structure')                                     |                                                                                                    |
| C01                          | Attach Register of Directors                                      | Select browse and add/open the corresponding document.                           | Mandatory field<br>if A08 is a<br>'Corporate<br>Structure'                                              |
| Director In<br>Indicate deta | formation (Persons)<br>ails of "Supervisors and Members if entity | is a foundation"                                                                 |                                                                                                    |
| C02(i)                       | CIMA ID (if applicable)                                           | Enter the unique 7-digit number the Director has been assigned by the Authority. | Optional field                                                                                          |
| C02(ii)                      | Title                                                             | Select from the options available within the drop-down list.                     | Optional field                                                                                          |
| C02(iii)                     | First Name                                                        | Complete as appropriate.                                                         | Optional field                                                                                          |
| C02(iv)                      | Middle Name                                                       | Complete as appropriate.                                                         | Optional field                                                                                          |
| C02(v)                       | Last name                                                         | Complete as appropriate.                                                         | Mandatory field<br>if name is<br>entered in<br>C02(iii)                                                 |
| C02(vi)                      | Date of Birth                                                     | Use the date picker to add the correct date of birth.                            | Mandatory field<br>if name is<br>entered in<br>C02(iii) and a<br>CIMA ID was<br>not provided in<br>C02i |
| C02(vii)                     | Country of Birth                                                  | Select the Country from the options available within the dropdown list           | Mandatory field<br>if name is<br>entered in<br>C02(iii) and a<br>CIMA ID was<br>not provided in<br>C02i |
| C02(viii)                    | Other Nationalities:                                              | Complete as appropriate.                                                         | Mandatory field<br>if name is<br>entered in<br>C02(iii) and a<br>CIMA ID was<br>not provided in<br>C02i |
| C02(ix)                      | Email Address                                                     | Complete as appropriate.                                                         | Mandatory field<br>if name is<br>entered in<br>C02(iii) and a<br>CIMA ID was<br>not provided in<br>C02i |

| C02(x)     | Personal Questionnaire                         | Select browse and add/open the corresponding document.                                                                              | Mandatory field<br>if name is<br>entered in<br>C02(iii) and a<br>CIMA ID was<br>not provided in<br>C02i |
|------------|------------------------------------------------|----------------------------------------------------------------------------------------------------|----------------------------------------------------------------------------------------------------|
| C02(xi)    | Character Reference 1                          | Select browse and add/open the corresponding document.                                                                              | Mandatory field<br>if name is<br>entered in<br>C02(iii) and a<br>CIMA ID was<br>not provided in<br>C02i |
| C02(xii)   | Character Reference 2                          | Select browse and add/open the corresponding document.                                                                              | Mandatory field<br>if name is<br>entered in<br>C02(iii) and a<br>CIMA ID was<br>not provided in<br>C02i |
| C02(xiii)  | Bank Reference                                 | Select browse and add/open the corresponding document.                                                                              | Mandatory field<br>if name is<br>entered in<br>C02(iii) and a<br>CIMA ID was<br>not provided in<br>C02i |
| C02(xiv)   | Police Clearance                               | Select browse and add/open the corresponding document.                                                                              | Mandatory field<br>if name is<br>entered in<br>C02(iii) and a<br>CIMA ID was<br>not provided in<br>C02i |
| C02(xv)    | Curriculum Vitae                               | Select browse and add/open the corresponding document.                                                                              | Mandatory field<br>if name is<br>entered in<br>C02(iii) and a<br>CIMA ID was<br>not provided in<br>C02i |
| C02(xvi)   | Years of Experience (VASP Only)                | Indicate years of experience in the Virtual Asset Services ONLY.                                                                    | Mandatory field<br>if name is<br>entered in<br>C02(iii)                                                 |
| C02(xvii)  | VAS Professional Qualifications and Experience | Complete as appropriate.                                                                                                    | Mandatory field<br>if name is<br>entered in<br>C02(iii)                                                 |
| C02(xviii) | Other Information                              | Complete as appropriate.                                                                                                    | Optional field                                                                                          |
| C03        | Corporate Director Name                        | Insert the full name of corporate director.<br>Indicate details of "Corporate Supervisors and Members if<br>entity is a foundation" | Optional field                                                                                          |
| C04        | Country of Formation                           | Select the country from the options available within the dropdown list.                                                             | Mandatory field<br>if name is<br>entered in C03                                                         |
| C05        | CIMA ID (if applicable)                        | Enter the unique 7-digit number the Director has been assigned by the Authority.                                                    | Optional field                                                                                          |
| C06        | Legal Entity Identifier (LEI)                  | If available, provide Legal Entity Identifier (LEI).                                                                                | Optional field                                                                                          |

| Details of F | Details of Principals of Corporate Director (if applicable) |                                                                                                    |                                                                                                    |  |  |  |
|--------------|-------------------------------------------------------------|----------------------------------------------------------------------------------------------------|----------------------------------------------------------------------------------------------------|--|--|--|
| C07(i)       | CIMA ID (if applicable)                                     | Enter the unique 7-digit number the Director has been assigned by the Authority. Use the "+" button to add as many rows as required. | Optional field                                                                                         |  |  |  |
| C07(ii)      | Title                                                       | Select from the options available within the drop-down list.                                                                         | Optional field                                                                                         |  |  |  |
| C07(iii)     | First name                                                  | Complete as appropriate.                                                                                                    | Mandatory field<br>if name is<br>entered in C03                                                        |  |  |  |
| C07(iv)      | Middle Name                                                 | Complete as appropriate.                                                                                                    | Optional field                                                                                         |  |  |  |
| C07(v)       | Last name                                                   | Complete as appropriate.                                                                                                    | Mandatory filed<br>if name is<br>entered in<br>C07(iii)                                                |  |  |  |
| C07(vi)      | Date of Birth                                               | Use the date picker to add the correct date of birth.                                                                                | Mandatory filed<br>if name is<br>entered in<br>C07(iii) and<br>CIMA ID was<br>not entered in<br>C07(i) |  |  |  |
| C07(vii)     | Country of Birth                                            | Select the Country from the options available within the dropdown list                                                               | Mandatory filed<br>if name is<br>entered in<br>C07(iii) and<br>CIMA ID was<br>not entered in<br>C07(i) |  |  |  |
| C07(viii)    | Other Nationalities                                         | Complete as appropriate.                                                                                                    | Mandatory filed<br>if name is<br>entered in<br>C07(iii) and<br>CIMA ID was<br>not entered in<br>C07(i) |  |  |  |
| C07(ix)      | Email Address                                               | Complete as appropriate.                                                                                                    | Mandatory filed<br>if name is<br>entered in<br>C07(iii) and<br>CIMA ID was<br>not entered in<br>C07(i) |  |  |  |
| C07(x)       | Personal Questionnaire                                      | Select browse and add/open the corresponding document.                                                                               | Mandatory filed<br>if name is<br>entered in<br>C07(iii) and<br>CIMA ID was<br>not entered in<br>C07(i) |  |  |  |
| C07(xi)      | Character Reference 1                                       | Select browse and add/open the corresponding document.                                                                               | Mandatory filed<br>if name is<br>entered in<br>C07(iii) and<br>CIMA ID was<br>not entered in<br>C07(i) |  |  |  |
| C07(xii)     | Character Reference 2                                       | Select browse and add/open the corresponding document.                                                                               | Mandatory filed<br>if name is<br>entered in<br>C07(iii) and<br>CIMA ID was<br>not entered in<br>C07(i) |  |  |  |

| C07(xiii)    | Bank Reference                                 | Select browse and add/open the corresponding document.                                                                               | Mandatory filed<br>if name is<br>entered in<br>C07(iii) and<br>CIMA ID was<br>not entered in<br>C07(i)     |
|--------------|------------------------------------------------|----------------------------------------------------------------------------------------------------|----------------------------------------------------------------------------------------------------|
| C07(xiv)     | Police Clearance                               | Select browse and add/open the corresponding document.                                                                               | Mandatory filed<br>if name is<br>entered in<br>C07(iii) and<br>CIMA ID was<br>not entered in<br>C07(i)     |
| C07(xv)      | Curriculum Vitae                               | Select browse and add/open the corresponding document.                                                                               | Mandatory filed<br>if name is<br>entered in<br>C07(iii) and<br>CIMA ID was<br>not entered in<br>C07(i)     |
| C07(xvi)     | Years of Experience (VASP Only)                | Indicate years of experience in the Virtual Asset Services<br>ONLY                                                                   | Mandatory filed<br>if name is<br>entered in<br>C07(iii)                                                    |
| C07(xvii)    | VAS Professional Qualifications and Experience | Complete as appropriate.                                                                                                    | Mandatory filed<br>if name is<br>entered in<br>C07(iii)                                                    |
| C07(xviii)   | Other Information                              | Complete as appropriate.                                                                                                    | Optional field                                                                                             |
| Trust Struc  | tures – (C08 will be visible if A08 is a       | ı 'Trust')                                                                                                    |                                                                                                    |
| C08          | Trustee                                        | Select the Trustee from the dropdown list                                                                                            | Mandatory field<br>if A08 is a<br>`Trust'                                                                  |
| Partnership  | os – (C09 to C11 will be visible if A08        | is a 'Partnership')                                                                                                    |                                                                                                    |
| C09          | Name of General Partner                        | Enter the name of the General Partner                                                                                                | Mandatory field<br>if A08 is a<br>'Partnership'                                                            |
| C10          | Enter Legal Entity Identifier (LEI)            | If available, provide Legal Entity Identifier (LEI).                                                                                 | Optional field                                                                                             |
| Principals o | of the General Partner or Managing M           | embers                                                                                                    |                                                                                                    |
| C11(i)       | CIMA ID (if applicable)                        | Enter the unique 7-digit number the Director has been assigned by the Authority. Use the "+" button to add as many rows as required. | Optional field                                                                                             |
| C11(ii)      | Title                                          | Select from the options available within the drop-down list.                                                                         | Optional field                                                                                             |
| C11(iii)     | First Name                                     | Complete as appropriate.                                                                                                    | Mandatory field<br>if name is<br>entered in C09                                                            |
| C11(iv)      | Middle Name                                    | Complete as appropriate.                                                                                                    | Optional field                                                                                             |
| C11(v)       | Last name                                      | Complete as appropriate.                                                                                                    | Mandatory field<br>if a name was<br>entered in<br>C11(iii)                                                 |
| C11(vi)      | Date of Birth                                  | Use the date picker to add the correct date of birth.                                                                                | Mandatory field<br>if a name was<br>entered in<br>C11(iii) and<br>CIMA ID was<br>not provided in<br>C11(i) |

| C11(vii)  | Country of Birth       | Select the Country from the options available within the dropdown list | Mandatory field<br>if a name was<br>entered in<br>C11(iii) and<br>CIMA ID was<br>not provided in<br>C11(i) |
|-----------|------------------------|------------------------------------------------------------------------|----------------------------------------------------------------------------------------------------|
| C11(viii) | Other Nationalities:   | Complete as appropriate.                                               | Mandatory field<br>if a name was<br>entered in<br>C11(iii) and<br>CIMA ID was<br>not provided in<br>C11(i) |
| C11(ix)   | Email Address          | Complete as appropriate.                                               | Mandatory field<br>if a name was<br>entered in<br>C11(iii) and<br>CIMA ID was<br>not provided in<br>C11(i) |
| C11(x)    | Personal Questionnaire | Select browse and add/open the corresponding document.                 | Mandatory field<br>if a name was<br>entered in<br>C11(iii) and<br>CIMA ID was<br>not provided in<br>C11(i) |
| C11(xi)   | Character Reference 1  | Select browse and add/open the corresponding document.                 | Mandatory field<br>if a name was<br>entered in<br>C11(iii) and<br>CIMA ID was<br>not provided in<br>C11(i) |
| C11(xii)  | Character Reference 2  | Select browse and add/open the corresponding document.                 | Mandatory field<br>if a name was<br>entered in<br>C11(iii) and<br>CIMA ID was<br>not provided in<br>C11(i) |
| C11(xiii) | Bank Reference         | Select browse and add/open the corresponding document.                 | Mandatory field<br>if a name was<br>entered in<br>C11(iii) and<br>CIMA ID was<br>not provided in<br>C11(i) |
| C11(xiv)  | Police Clearance       | Select browse and add/open the corresponding document.                 | Mandatory field<br>if a name was<br>entered in<br>C11(iii) and<br>CIMA ID was<br>not provided in<br>C11(i) |
| C11(xv)   | Curriculum Vitae       | Select browse and add/open the corresponding document.                 | Mandatory field<br>if a name was<br>entered in<br>C11(iii) and<br>CIMA ID was<br>not provided in<br>C11(i) |

| C11(xvi)     | Years of Experience (VASP Only)                | Indicate years of experience in the Virtual Asset Services                                                                           | Mandatory field<br>if a name was<br>entered in<br>C11(iii)                                               |
|--------------|------------------------------------------------|----------------------------------------------------------------------------------------------------|----------------------------------------------------------------------------------------------------|
| C11(xvii)    | VAS Professional Qualifications and Experience | Complete as appropriate.                                                                                                    | Mandatory field<br>if a name was<br>entered in<br>C11(iii)                                               |
| C11(xviii)   | Other Information                              | Complete as appropriate.                                                                                                    | Optional field                                                                                           |
| Senior Offic | cers (excluding AML officers, see sec          | tion below)                                                                                                    |                                                                                                    |
| C12(i)       | CIMA ID (if applicable)                        | Enter the unique 7-digit number the Director has been assigned by the Authority. Use the "+" button to add as many rows as required. | Optional field                                                                                           |
| C12(ii)      | Title                                          | Select from the options available within the drop-down list.                                                                         | Optional field                                                                                           |
| C12(iii)     | First Name                                     | Complete as appropriate.                                                                                                    | Mandatory field                                                                                          |
| C12(iv)      | Middle Name                                    | Complete as appropriate.                                                                                                    | Optional field                                                                                           |
| C12(v)       | Last name                                      | Complete as appropriate.                                                                                                    | Mandatory field                                                                                          |
| C12(vi)      | Date of Birth                                  | Use the date picker to add the correct date of birth.                                                                                | Mandatory field<br>if name is<br>entered in<br>C12(iii) and a<br>CIMA ID was<br>not entered in<br>C12(i) |
| C12(vii)     | Country of Birth                               | Select the Country from the options available within the dropdown list                                                               | Mandatory field<br>if name is<br>entered in<br>C12(iii) and a<br>CIMA ID was<br>not entered in<br>C12(i) |
| C12(viii)    | Other Nationalities:                           | Complete as appropriate.                                                                                                    | Mandatory field<br>if name is<br>entered in<br>C12(iii) and a<br>CIMA ID was<br>not entered in<br>C12(i) |
| C12(ix)      | Email Address                                  | Complete as appropriate.                                                                                                    | Mandatory field<br>if name is<br>entered in<br>C12(iii) and a<br>CIMA ID was<br>not entered in<br>C12(i) |
| C12(x)       | Personal Questionnaire                         | Select browse and add/open the corresponding document.                                                                               | Mandatory field<br>if name is<br>entered in<br>C12(iii) and a<br>CIMA ID was<br>not entered in<br>C12(i) |
| C12(xi)      | Character Reference 1                          | Select browse and add/open the corresponding document.                                                                               | Mandatory field<br>if name is<br>entered in<br>C12(iii) and a<br>CIMA ID was<br>not entered in<br>C12(i) |

| C12(xii)   | Character Reference 2                             | Select browse and add/open the corresponding document.                                                                                     | Mandatory field<br>if name is<br>entered in<br>C12(iii) and a<br>CIMA ID was<br>not entered in<br>C12(i) |
|------------|---------------------------------------------------|----------------------------------------------------------------------------------------------------|----------------------------------------------------------------------------------------------------|
| C12(xiii)  | Bank Reference                                    | Select browse and add/open the corresponding document.                                                                                     | Mandatory field<br>if name is<br>entered in<br>C12(iii) and a<br>CIMA ID was<br>not entered in<br>C12(i) |
| C12(xiv)   | Police Clearance                                  | Select browse and add/open the corresponding document.                                                                                     | Mandatory field<br>if name is<br>entered in<br>C12(iii) and a<br>CIMA ID was<br>not entered in<br>C12(i) |
| C12(xv)    | Curriculum Vitae                                  | Select browse and add/open the corresponding document.                                                                                     | Mandatory field<br>if name is<br>entered in<br>C12(iii) and a<br>CIMA ID was<br>not entered in<br>C12(i) |
| C12(xvi)   | Position Title                                    | Indicate years of experience in the Virtual Asset Services                                                                                 | Mandatory field                                                                                          |
| C12(xvii)  | Years of Experience (VASP Only)                   | Complete as appropriate.                                                                                                    | Mandatory field                                                                                          |
| C12(xvii)  | VAS Professional Qualifications and<br>Experience | Complete as appropriate.                                                                                                    | Mandatory field                                                                                          |
| C12(xix)   | Other Information                                 | Complete as appropriate.                                                                                                    | Optional field                                                                                           |
| Shareholde | rs: (list all shareholders and benefic            | al interest holders who are natural persons)                                                                                               |                                                                                                    |
| C13(i)     | CIMA ID (if applicable)                           | Enter the unique 7-digit number the Director has been<br>assigned by the Authority. Use the "+" button to add as<br>many rows as required. | Optional field                                                                                           |
| C13(ii)    | Title                                             | Select from the options available within the drop-down list.                                                                               | Optional field                                                                                           |
| C13(iii)   | First Name/Corporate Name                         | Insert the first name of the shareholder (for individuals) or the full name of corporate shareholder.                                      | Mandatory field                                                                                          |
| C13(iv)    | Middle Name                                       | Complete as appropriate.                                                                                                    | Optional field                                                                                           |
| C13(v)     | Last name                                         | Enter the last name of shareholder (for individuals)                                                                                       | Optional field                                                                                           |
| C13(vi)    | Date of Birth / Formation                         | Use the date picker to add the correct date of birth.                                                                                      | Mandatory field<br>if name is<br>entered in<br>C13(iii) and a<br>CIMA ID was<br>not entered in<br>C13(i) |
| C13(vii)   | Country of Birth / Formation                      | Select the Country from the options available within the dropdown list                                                                     | Mandatory field<br>if name is<br>entered in<br>C13(iii) and a<br>CIMA ID was<br>not entered in<br>C13(i) |

| C13(viii)<br>C13(ix) | Email Address<br>Primary country of residence / place<br>of business | Complete as appropriate.<br>Select the Country from the options available within the dropdown list                                                                                                    | Mandatory field<br>if name is<br>entered in<br>C13(iii) and a<br>CIMA ID was<br>not entered in<br>C13(i)<br>Mandatory field<br>if name is<br>entered in<br>C13(iii) and a<br>CIMA ID was<br>not entered in |
|----------------------|----------------------------------------------------------------------|----------------------------------------------------------------------------------------------------|----------------------------------------------------------------------------------------------------|
| C13(x)               | Percentage holding                                                   | Indicate the numeric value representing the percentage of                                                                                                    | C13(i)<br>Mandatory field                                                                                                    |
| C12(vi)              | Type of chare                                                        | Shares hold.<br>Select the type of shares from the options available within                                                                                                    | Mandatory field                                                                                                    |
|                      |                                                                      | the drop-down list.                                                                                                    | Mandatory field                                                                                                    |
|                      | Number of Shares                                                     | If the shareholder is a beneficial Owner, select "Yes":                                                                                                    | Mandatory field                                                                                                    |
| C13(xiii)            | Ultimate Beneficial Owner?                                           | otherwise, select "No".                                                                                                    | Mandatory field                                                                                                    |
| C13(xiv)             | Nominee shareholder?                                                 | If the VASP has Nominee shareholder, select "Yes";<br>otherwise, select "No". A nominee is a person or entity into<br>whose name shares or other properties are transferred<br>to/held on behalf of the nominator to facilitate transactions<br>while leaving the nominator as the actual beneficial owner. | Mandatory field                                                                                                    |
| C14                  | Attach Shareholder register                                          | Select browse and add/open the corresponding document.<br>If there was a change, also include this document within<br>the attachment.<br>Browse and upload register Supervisors and Members if<br>entity is a foundation                                                                                    | Mandatory field                                                                                                    |
| Schedul              | e D – AML Officers                                                   |                                                                                                    |                                                                                                    |
| D00i                 | Is the AML function outsourced?                                      | If the AML function is outsourced, select "Yes"; otherwise, select "No".                                                                                                    | Mandatory field                                                                                                    |
| D00ii                | AML/CFT service provider name                                        | If the AML function is outsourced, insert the name of the AML/CFT service provider.                                                                                                    | Mandatory field<br>if D00i is 'Yes'                                                                                                    |
| D00iii               | AML/CFT service provider country                                     | If the AML function is outsourced, select the country in the dropdown list from which the appointed AML/CFT service provider operates.                                                                                                    | Mandatory field<br>if D00i is 'Yes'                                                                                                    |
| D00iv                | AML/CFT service provider email                                       | If the AML function is outsourced, insert the email address of the AMI /CFT service provider.                                                                                                    | Mandatory field<br>if D00i is 'Yes'                                                                                                    |
| Details of A         | nti-Money Laundering Compliance O                                    | fficer (AMLCO)                                                                                                    |                                                                                                    |
| D01                  | CIMA ID (if known)                                                   | Insert the unique 7 digits number provided by the<br>Authority, e.g. director ID if known. If an ID number has<br>been issued by the Authority, this number is required to<br>ensure accurate records.                                                                                                    | Optional field                                                                                                    |
| D02                  | Prefix                                                               | Select from the options available within the drop-down list, e.g. Mr, Mrs, etc.                                                                                                    | Optional field                                                                                                    |
| D03                  | First Name                                                           | Complete as appropriate.                                                                                                    | Mandatory field                                                                                                    |
| D04                  | Middle Name                                                          | Complete as appropriate.                                                                                                    | Optional field                                                                                                    |
| D05                  | Last Name                                                            | Complete as appropriate.                                                                                                    | Mandatory field                                                                                                    |
| D06                  | Date of Birth                                                        | Use the date picker to add the correct date of birth.                                                                                                    | Mandatory field<br>if CIMA ID was<br>not provided in<br>D01                                                                                                    |
| D07                  | Country of Birth                                                     | Select from the options available within the drop-down list.                                                                                                    | Mandatory field<br>if CIMA ID was<br>not provided in<br>D01                                                                                                    |

| D08      | Gender                | Select from the options available within the drop-down list, i.e. male or female. | Mandatory field<br>if CIMA ID was<br>not provided in<br>D01  |
|----------|-----------------------|-----------------------------------------------------------------------------------|--------------------------------------------------------------|
| D09      | Other names (Aliases) | Complete as appropriate.                                                          | Optional field                                               |
| D10      | Occupation Title      | The current position with the employer.                                           | Mandatory field<br>if CIMA ID was<br>not provided in<br>D01  |
| D11      | Employer              | Complete as appropriate.                                                          | Mandatory field<br>if CIMA ID was<br>not provided in<br>D01  |
| D12      | P.O. Box              | Complete as appropriate.                                                          | Mandatory field<br>if D16 will be<br>'Cayman<br>Islands'     |
| D13      | Street Address        | Complete as appropriate.                                                          | Mandatory field<br>if CIMA ID was<br>not provided in<br>D01  |
| D14      | City                  | Complete as appropriate.                                                          | Mandatory field<br>if CIMA ID was<br>not provided in<br>D01  |
| D15      | State / Province      | Complete as appropriate.                                                          | Mandatory field<br>if CIMA ID was<br>not provided in<br>D01  |
| D16      | Country               | Select from the options available within the drop-down list.                      | Mandatory field<br>if CIMA ID was<br>not provided in<br>D01  |
| D17      | Zip / Postal Code     | Complete as appropriate.                                                          | Mandatory field<br>if CIMA ID was<br>not provided in<br>D01  |
| D18      | Phone Number          | Complete as appropriate.                                                          | Mandatory field<br>if CIMA ID was<br>not provided in<br>D01  |
| D19      | Facsimile Number      | Complete as appropriate.                                                          | Optional field                                               |
| D20      | Email Address         | Complete as appropriate.                                                          | Mandatory field<br>if CIMA ID was<br>not provided in<br>D01  |
| D21      | CV / Resume           | Select browse and add/open the corresponding document.                            | Mandatory field<br>if CIMA ID was<br>not provided in<br>D01  |
| D22      | Qualifications:       |                                                                                   |                                                              |
| D22(i)   | Description           | Complete as appropriate.                                                          | Optional field                                               |
| D22(ii)  | Date                  | Use the date picker to add the correct date.                                      | Mandatory field<br>if description is<br>entered in<br>D22(i) |
| D22(iii) | Accrediting Body      | Complete as appropriate.                                                          | Mandatory field<br>if description is<br>entered in<br>D22(i) |

| D22(iv)      | Туре                              | Select from the options available within the drop-down list, i.e. Academic or Professional.                                                                                                    | Mandatory field<br>if description is<br>entered in<br>D22(i)                                  |
|--------------|-----------------------------------|----------------------------------------------------------------------------------------------------|-----------------------------------------------------------------------------------------------|
| Details of I | Peputy Anti-Money Laundering Comp | iance Officer (DAMLCO)                                                                                                    |                                                                                               |
| D23          | CIMA ID (if known)                | Insert the unique 7 digits number provided by the<br>Authority, e.g. director ID if known. If an ID number has<br>been issued by the Authority, this number is required to<br>ensure accurate records. | Optional field                                                                                |
| D24          | Prefix                            | Select from the options available within the drop-down list                                                                                                    | Optional field                                                                                |
| D25          | First Name                        | Complete as appropriate.                                                                                                    | Mandatory field<br>if CIMA ID was<br>provided in D23                                          |
| D26          | Middle Name                       | Complete as appropriate.                                                                                                    | Optional field                                                                                |
| D27          | Last Name                         | Complete as appropriate.                                                                                                    | Mandatory field<br>if CIMA ID was<br>provided in D23                                          |
| D28          | Date of Birth                     | Use the date picker to add the correct date of birth.                                                                                                    | Mandatory field<br>if CIMA ID was<br>not provided in<br>D23 and name<br>was entered in<br>D25 |
| D29          | Country of Birth                  | Select from the options available within the drop-down list.                                                                                                    | Mandatory field<br>if CIMA ID was<br>not provided in<br>D23 and name<br>was entered in<br>D25 |
| D30          | Gender                            | Select from the options available within the drop-down list, i.e. male or female.                                                                                                    | Mandatory field<br>if CIMA ID was<br>not provided in<br>D23 and name<br>was entered in<br>D25 |
| D31          | Other names (Aliases)             | Complete as appropriate.                                                                                                    | Optional field                                                                                |
| D32          | Occupation Title                  | The current position with the employer.                                                                                                    | Mandatory field<br>if CIMA ID was<br>not provided in<br>D23 and name<br>was entered in<br>D25 |
| D33          | Employer                          | Complete as appropriate.                                                                                                    | Mandatory field<br>if CIMA ID was<br>not provided in<br>D23 and name<br>was entered in<br>D25 |
| D34          | P.O. Box                          | Complete as appropriate.                                                                                                    | Mandatory field<br>if D38 will be<br>'Cayman<br>Islands'                                      |
| D35          | Street Address                    | Complete as appropriate.                                                                                                    | Mandatory field<br>if CIMA ID was<br>not provided in<br>D23 and name<br>was entered in<br>D25 |

| D36    | City              | Complete as appropriate.                                                                    | Mandatory field<br>if CIMA ID was<br>not provided in<br>D23 and name<br>was entered in<br>D25 |
|--------|-------------------|---------------------------------------------------------------------------------------------|-----------------------------------------------------------------------------------------------|
| D37    | State / Province  | Complete as appropriate.                                                                    | Mandatory field<br>if CIMA ID was<br>not provided in<br>D23 and name<br>was entered in<br>D25 |
| D38    | Country           | Select from the options available within the drop-down list.                                | Mandatory field<br>if CIMA ID was<br>not provided in<br>D23 and name<br>was entered in<br>D25 |
| D39    | Zip / Postal Code | Complete as appropriate.                                                                    | Mandatory field<br>if CIMA ID was<br>not provided in<br>D23 and name<br>was entered in<br>D25 |
| D40    | Phone Number      | Complete as appropriate.                                                                    | Mandatory field<br>if CIMA ID was<br>not provided in<br>D23 and name<br>was entered in<br>D25 |
| D41    | Facsimile Number  | Complete as appropriate.                                                                    | Optional field                                                                                |
| D42    | Email Address     | Complete as appropriate.                                                                    | Mandatory field<br>if CIMA ID was<br>not provided in<br>D23 and name<br>was entered in<br>D25 |
| D43    | CV / Resume       | Select browse and add/open the corresponding document.                                      | Mandatory field<br>if CIMA ID was<br>not provided in<br>D23 and name<br>was entered in<br>D25 |
| D44    | Qualifications:   |                                                                                             | 1                                                                                             |
| D44i   | Description       | Complete as appropriate.                                                                    | Optional field                                                                                |
| D44ii  | Date              | Use the date picker to add the correct date.                                                | Mandatory field<br>if description is<br>entered in<br>D44(i)                                  |
| D44iii | Accrediting Body  | Complete as appropriate.                                                                    | Mandatory field<br>if description is<br>entered in<br>D44(i)                                  |
| D44iv  | Туре              | Select from the options available within the drop-down list, i.e. Academic or Professional. | Mandatory field<br>if description is<br>entered in<br>D44(i)                                  |

| Details of M | Ioney Laundering Reporting Officer ( | MLRO)                                                                                                    |                                                             |
|--------------|--------------------------------------|----------------------------------------------------------------------------------------------------|-------------------------------------------------------------|
| D45          | CIMA ID (if known)                   | Insert the unique 7 digits number provided by the<br>Authority, e.g. director ID if known. If an ID number has<br>been issued by the Authority, this number is required to<br>ensure accurate records. | Optional field                                              |
| D46          | Prefix                               | Select from the options available within the drop-down list, e.g. Mr, Mrs, etc.                                                                                                    | Optional field                                              |
| D47          | First Name                           | Complete as appropriate.                                                                                                    | Mandatory field                                             |
| D48          | Middle Name                          | Complete as appropriate.                                                                                                    | Optional field                                              |
| D49          | Last Name                            | Complete as appropriate.                                                                                                    | Mandatory field                                             |
| D50          | Date of Birth                        | Use the date picker to add the correct date of birth.                                                                                                    | Mandatory field<br>if CIMA ID was<br>not provided in<br>D45 |
| D51          | Country of Birth                     | Select from the options available within the drop-down list.                                                                                                    | Mandatory field<br>if CIMA ID was<br>not provided in<br>D45 |
| D52          | Gender                               | Select from the options available within the drop-down list, i.e. male or female.                                                                                                    | Mandatory field<br>if CIMA ID was<br>not provided in<br>D45 |
| D53          | Other names (Aliases)                | Complete as appropriate.                                                                                                    | Optional field                                              |
| D54          | Occupation Title                     | The current position with the employer.                                                                                                    | Mandatory field<br>if CIMA ID was<br>not provided in<br>D45 |
| D55          | Employer                             | Complete as appropriate.                                                                                                    | Mandatory field<br>if CIMA ID was<br>not provided in<br>D45 |
| D56          | P.O. Box                             | Complete as appropriate.                                                                                                    | Mandatory field<br>if D60 will be<br>`Cayman<br>Islands'    |
| D57          | Street Address                       | Complete as appropriate.                                                                                                    | Mandatory field<br>if CIMA ID was<br>not provided in<br>D45 |
| D58          | City                                 | Complete as appropriate.                                                                                                    | Mandatory field<br>if CIMA ID was<br>not provided in<br>D45 |
| D59          | State/ Province                      | Complete as appropriate.                                                                                                    | Mandatory field<br>if CIMA ID was<br>not provided in<br>D45 |
| D60          | Country                              | Select from the options available within the drop-down list.                                                                                                    | Mandatory field<br>if CIMA ID was<br>not provided in<br>D45 |
| D61          | Zip / Postal Code                    | Complete as appropriate.                                                                                                    | Mandatory field<br>if CIMA ID was<br>not provided in<br>D45 |
| D62          | Phone Number                         | Complete as appropriate.                                                                                                    | Mandatory field<br>if CIMA ID was<br>not provided in<br>D45 |
| D63          | Facsimile Number                     | Complete as appropriate.                                                                                                    | Optional field                                              |

| D64          | Email Address                       | Complete as appropriate.                                                                                                    | Mandatory field<br>if CIMA ID was<br>not provided in<br>D45  |
|--------------|-------------------------------------|----------------------------------------------------------------------------------------------------|--------------------------------------------------------------|
| D65          | CV / Resume                         | Select browse and add/open the corresponding document.                                                                                                    | Mandatory field<br>if CIMA ID was<br>not provided in<br>D45  |
| D66          | Qualifications:                     |                                                                                                    |                                                              |
| D66(i)       | Description                         | Complete as appropriate.                                                                                                    | Optional field                                               |
| D66(ii)      | Date                                | Use the date picker to add the correct date.                                                                                                    | Mandatory field<br>if description is<br>entered in<br>D66(i) |
| D66(iii)     | Accrediting Body                    | Complete as appropriate.                                                                                                    | Mandatory field<br>if description is<br>entered in<br>D66(i) |
| D66(iv)      | Туре                                | Select from the options available within the drop-down list, i.e. Academic or Professional.                                                                                                    | Mandatory field<br>if description is<br>entered in<br>D66(i) |
| Details of D | Deputy Money Laundering Reporting ( | Officer                                                                                                    |                                                              |
| D67          | CIMA ID (if known)                  | Insert the unique 7 digits number provided by the<br>Authority, e.g. director ID if known. If an ID number has<br>been issued by the Authority, this number is required to<br>ensure accurate records. | Optional field                                               |
| D68          | Prefix                              | Select from the options available within the drop-down list, e.g. Mr, Mrs, etc.                                                                                                    | Optional field                                               |
| D69          | First Name                          | Complete as appropriate.                                                                                                    | Mandatory field                                              |
| D70          | Middle Name                         | Complete as appropriate.                                                                                                    | Optional field                                               |
| D71          | Last Name                           | Complete as appropriate.                                                                                                    | Mandatory field                                              |
| D72          | Date of Birth                       | Use the date picker to add the correct date of birth.                                                                                                    | Mandatory field<br>if CIMA ID was<br>not provided in<br>D67  |
| D73          | Country of Birth                    | Select from the options available within the drop-down list.                                                                                                    | Mandatory field<br>if CIMA ID was<br>not provided in<br>D67  |
| D74          | Gender                              | Select from the options available within the drop-down list, i.e. male or female.                                                                                                    | Mandatory field<br>if CIMA ID was<br>not provided in<br>D67  |
| D75          | Other names (Aliases)               | Complete as appropriate.                                                                                                    | Optional field                                               |
| D76          | Occupation Title                    | The current position with the employer.                                                                                                    | Mandatory field<br>if CIMA ID was<br>not provided in<br>D67  |
| D77          | Employer                            | Complete as appropriate.                                                                                                    | Mandatory field<br>if CIMA ID was<br>not provided in<br>D67  |
| D78          | P.O. Box                            | Complete as appropriate.                                                                                                    | Mandatory field<br>if D82 will be<br>'Cayman<br>Islands'     |
| D79          | Street Address                      | Complete as appropriate.                                                                                                    | Mandatory field<br>if CIMA ID was<br>not provided in<br>D67  |

| D80         | City                                                    | Complete as appropriate.                                                                                                    | Mandatory field<br>if CIMA ID was<br>not provided in<br>D67  |
|-------------|---------------------------------------------------------|----------------------------------------------------------------------------------------------------|--------------------------------------------------------------|
| D81         | State/ Province                                         | Complete as appropriate.                                                                                                    | Mandatory field<br>if CIMA ID was<br>not provided in<br>D67  |
| D82         | Country                                                 | Select from the options available within the drop-down list.                                                                                                    | Mandatory field<br>if CIMA ID was<br>not provided in<br>D67  |
| D83         | Zip / Postal Code                                       | Complete as appropriate.                                                                                                    | Mandatory field<br>if CIMA ID was<br>not provided in<br>D67  |
| D84         | Phone Number                                            | Complete as appropriate.                                                                                                    | Mandatory field<br>if CIMA ID was<br>not provided in<br>D67  |
| D85         | Facsimile Number                                        | Complete as appropriate.                                                                                                    | Optional field                                               |
| D86         | Email Address                                           | Complete as appropriate.                                                                                                    | Mandatory field<br>if CIMA ID was<br>not provided in<br>D67  |
| D87         | CV / Resume                                             | Select browse and add/open the corresponding document.                                                                                                    | Mandatory field<br>if CIMA ID was<br>not provided in<br>D67  |
| D88         | Qualifications:                                         |                                                                                                    |                                                              |
| D88(i)      | Description                                             | Complete as appropriate.                                                                                                    | Optional field                                               |
| D88(ii)     | Date                                                    | Use the date picker to add the correct date.                                                                                                    | Mandatory field<br>if description is<br>entered in<br>D88(i) |
| D88(iii)    | Accrediting Body                                        | Complete as appropriate.                                                                                                    | Mandatory field<br>if description is<br>entered in<br>D88(i) |
| D88(iv)     | Туре                                                    | Select from the options available within the drop-down list, i.e. Academic or Professional.                                                                                                    | Mandatory field<br>if description is<br>entered in<br>D88(i) |
| Schedul     | e E – Virtual Asset Services                            | s Provided                                                                                                    |                                                              |
| Provide the | following for each virtual asset serv                   | ice provided or to be provided                                                                                                    |                                                              |
| Trovide the |                                                         |                                                                                                    |                                                              |
| E01(i)      | Type of Virtual Asset Service                           | Select the Virtual Asset Services from the options available<br>within the drop-down list. If the name of the Virtual Asset<br>Service is not available within the drop-down list, then<br>scroll down to the bottom of the drop-down list and select<br>the option for "Other". Once this option has been<br>selected, additional fields will populate where the name of<br>the new type of VAS can be added. | At least one<br>selection is<br>mandatory.                   |
| E01(ii)     | Type of Virtual Asset Service: Other<br>(if applicable) | Provide details as appropriate                                                                                                    | Mandatory field<br>if E01(i) is<br>'Other'                   |
| E01(iii)    | Revenue Type (Actual or Projected Values)               | Select as appropriate from drop-down list                                                                                                    | Mandatory field                                              |
| E01(iv)     | VAS Value/Revenue                                       | Select as appropriate from drop-down list                                                                                                    | Mandatory field                                              |
| E01(1)      | Value (USD)                                             | Complete as appropriate                                                                                                    | Mandatory field                                              |
|             |                                                         |                                                                                                    | -                                                            |

| E01(vi)                     | How VAS is being offered                             | Select the how Virtual Asset Services are being offered from the options available within the drop-down list                                                                                                    | Mandatory field                              |
|-----------------------------|------------------------------------------------------|----------------------------------------------------------------------------------------------------|----------------------------------------------|
| E01(vii)                    | How Public Receive VAS                               | Select the how Virtual Asset Services are being offered<br>from the options available within the drop-down list. i.e.<br>Direct, Third Party, other virtual platform delivery<br>channels.                                                                                                    | Mandatory field                              |
| E01(viii)                   | Nature                                               | Complete as appropriate. Nature include fungibility,<br>reliance on cryptography and use of DLT or Similar<br>technology, volatility (stable or non-backed)                                                                                                    | Mandatory field                              |
| E01(ix)                     | Function                                             | Complete as appropriate. Functions include Payment and exchanges, investment / Securities, Utility Access.                                                                                                    | Mandatory field                              |
| E01(x)                      | Purpose                                              | Complete as appropriate. Purpose includes transaction speed, created purpose,                                                                                                    | Mandatory field                              |
| E01(xi)                     | Attach Document with details                         | Select browse and add/open the corresponding document<br>e.g. Business plan/case and VA Valuation Methodology                                                                                                    | Optional field                               |
| List the typ                | es of virtual assets which will be util              | ized while providing the virtual asset service:                                                                                                    |                                              |
| E02(i)                      | Type of VAS                                          | Select the" Virtual Asset Types "(i.e. bitcoin, "Ethereum,<br>ripple etc) from the options available within the drop-down<br>list. If the name of the Virtual Asset Type is not available<br>within the drop-down list, then scroll down to the bottom<br>of the drop-down list and select the option for "Other".<br>Once this option has been selected, additional fields will<br>populate where the name of the new type of VAS can be<br>added. Use the "+" button to add a many row as required. | At least one selection is mandatory.         |
| E02(ii)                     | Virtual Asset Types: Other (if<br>applicable)        | Enter details as appropriate                                                                                                    | Mandatory field<br>if E02(i) is<br>'Other'   |
| E02(iii)                    | Total Digital Assets USD                             | Indicate the Monetary value of the Virtual Assets                                                                                                    | Mandatory field                              |
| E02(iv)                     | Number of Clients (if Applicable)                    | Indicate the number of the Virtual Assets per asset type.                                                                                                    | Optional field                               |
| List any ide<br>mitigate th | entified risks associated with the virt              | ual asset service, including data security risks, and step:<br>rangements:                                                                                                    | s put in place to                            |
| E03(i)                      | Type of VAS                                          | Select the Virtual Asset Services from the options available<br>within the drop-down list. If the name of the Virtual Asset<br>Service is not available within the drop-down list, then<br>scroll down to the bottom of the drop-down list and select<br>the option for "Other". Once this option has been<br>selected, additional fields will populate where the name of<br>the new type of VAS can be added.                                                                                        | At least one selection is mandatory.         |
| E03(ii)                     | Other (if applicable)                                | Enter details as apropriate                                                                                                    | Optional field if<br>E03(i) is 'Other'       |
| E03(iii)                    | Associated Risk type (including data security risks) | Select the risk type from the options available within the drop-down list.                                                                                                    | Mandatory field                              |
| E03(iv)                     | Risk Other (if applicable)                           | Enter details as appropriate                                                                                                    | Mandatory field<br>if E03(iii) is<br>'Other' |
| E03(v)                      | Mitigating Steps                                     | Insert details of the risk type selected above. Please do not<br>insert a comment to refer to specific pages of the any<br>documents uploaded but rather insert a brief summary or<br>copy text from the document which explains the actual<br>mitigating steps.                                                                                                    | Mandatory field                              |
| E03(vi)                     | Policy Documents (if applicable)                     | Select browse and add/open the corresponding document.                                                                                                    | Optional field                               |
| E04a                        | Attach cyber security program policy                 | Select browse and add/open the corresponding document.                                                                                                    | Mandatory field                              |

| E04b                         | Attach customer private key storage                                                                                          | Select browse and add/open the corresponding document.                                                                                                    | Optional field                                                                                                    |
|------------------------------|----------------------------------------------------------------------------------------------------|----------------------------------------------------------------------------------------------------|----------------------------------------------------------------------------------------------------|
| Provide de<br>financing a    | tails on the procedures put in place in<br>nd proliferation financing and to ens                                             | n accordance with the Law to combat money laundering,<br>ure compliance with Anti-Money Laundering Regulations                                                                                                    | terrorist                                                                                                    |
| E05(i)                       | AML/CFT/PF/TFS Policies and<br>Procedures                                                                                    | Insert the name(s) of the specific policies and procedures<br>or contents thereof. Please do not insert a comment to<br>refer to specific pages of the any documents uploaded but<br>rather insert a brief summary or copy text from the<br>document which explains the actual mitigating steps.                                                                                                    | At least one<br>selection is<br>mandatory.                                                                                                    |
| E05(ii)                      | Details                                                                                                    | Insert details of the policies and procedure stated above.<br>This includes how the Applicant will comply with the Travel<br>Rule related provisions as outlined in the AMLRs, details of<br>the compliance arrangements, including the relevant<br>policies and procedures and the use of resources (including<br>technological tools). Please do not insert a comment to<br>refer to specific pages of the any documents uploaded but<br>rather insert a brief summary or copy text from the<br>document which explains the actual mitigating steps. | Mandatory field<br>if details were<br>entered in<br>E05(i)                                                                                                    |
| E05(iii)                     | Policy Documents                                                                                                    | Select browse and add/open the corresponding document,<br>including documents relating to Travel Rule compliance. If<br>there was a name change, also include this document<br>within the attachment.                                                                                                    | Optional field                                                                                                    |
| E06                          | Provide an outline of internal safeg the assets and data of clients:                                                         | uards and data protection systems that will be put in pla                                                                                                    | ce to protect                                                                                                    |
| E06(i)                       | Details                                                                                                    | Insert details of the policies and procedures on for data<br>protection. Please do not insert a comment to refer to<br>specific pages of the any documents uploaded but rather<br>insert a brief summary or copy text from the document<br>which explains the actual policies and procedures                                                                                                    | Mandatory field                                                                                                    |
| E06(ii)                      | Attach supporting documentation                                                                                              | Select browse and add/open the corresponding document.                                                                                                    | Optional field                                                                                                    |
| E07                          | Internal Safeguards Asset protection                                                                                         | n (Business Model Description, Business strategy and R                                                                                                    | isk Appetite)                                                                                                    |
| E07(i)                       | Details                                                                                                    | Insert details of the policies and procedures on for data<br>protection. Please do not insert a comment to refer to<br>specific pages of the any documents uploaded but rather<br>insert a brief summary or copy text from the document<br>which explains the actual policies and procedures                                                                                                    | Mandatory field                                                                                                    |
| E07(ii)                      | Attach supporting documentation                                                                                              | Select browse and add/open the corresponding document.                                                                                                    | Optional field                                                                                                    |
| E08                          | Provide the financial records of the<br>liabilities, if available, and projecter<br>available to support the applicant:      | applicant for the last two years showing past revenue, a<br>d revenue and expenses and an outline of capital which v                                                                                                    | assets and<br>will be                                                                                                    |
| E08(i)                       | Last Year                                                                                                    | Select browse and add/open the corresponding document.<br>Attachments should reflect the Last Financial year                                                                                                    | Optional field                                                                                                    |
| E08(ii)                      | Prior Year                                                                                                    | Select browse and add/open the corresponding document.<br>Attachments should reflect the year prior to the Last<br>Financial                                                                                                    | Optional field                                                                                                    |
| E09                          | Will the service provider be engaged<br>in any securities investment business<br>as defined under the Securities             | Select "Yes" or "No" as appropriate.<br>If Yes, select the business activities from the options                                                                                                    | Mandatory field                                                                                                    |
| E10a                         | Investment Business Law?                                                                                                    | Delow:                                                                                                    |                                                                                                    |
|                              | Investment Business Law?<br>Securities Advisor                                                                               | Select "Yes" or "No" as appropriate.                                                                                                    | Mandatory field<br>if E09 is 'Yes'                                                                                                    |
| E10b                         | Investment Business Law?<br>Securities Advisor<br>Securities Arranger                                                        | Select "Yes" or "No" as appropriate.                                                                                                    | Mandatory field<br>if E09 is 'Yes'<br>Mandatory field<br>if E09 is 'Yes'                                                                                                    |
| E10b<br>E10c                 | Investment Business Law?<br>Securities Advisor<br>Securities Arranger<br>Securities Manager                                  | Select "Yes" or "No" as appropriate.<br>Select "Yes" or "No" as appropriate.<br>Select "Yes" or "No" as appropriate.                                                                                                    | Mandatory field<br>if E09 is 'Yes'<br>Mandatory field<br>if E09 is 'Yes'<br>Mandatory field<br>if E09 is 'Yes'                                                                             |
| E10b<br>E10c<br>E10d         | Investment Business Law?<br>Securities Advisor<br>Securities Arranger<br>Securities Manager<br>Broker Dealer                 | Select "Yes" or "No" as appropriate.<br>Select "Yes" or "No" as appropriate.<br>Select "Yes" or "No" as appropriate.<br>Select "Yes" or "No" as appropriate.                                                                                                    | Mandatory field<br>if E09 is 'Yes'<br>Mandatory field<br>if E09 is 'Yes'<br>Mandatory field<br>if E09 is 'Yes'<br>Mandatory field<br>if E09 is 'Yes'                                       |
| E10b<br>E10c<br>E10d<br>E10e | Investment Business Law?<br>Securities Advisor<br>Securities Arranger<br>Securities Manager<br>Broker Dealer<br>Market Maker | below:Select "Yes" or "No" as appropriate.Select "Yes" or "No" as appropriate.Select "Yes" or "No" as appropriate.Select "Yes" or "No" as appropriate.Select "Yes" or "No" as appropriate.Select "Yes" or "No" as appropriate.                                                                                                    | Mandatory field<br>if E09 is 'Yes'<br>Mandatory field<br>if E09 is 'Yes'<br>Mandatory field<br>if E09 is 'Yes'<br>Mandatory field<br>if E09 is 'Yes'<br>Mandatory field<br>if E09 is 'Yes' |

### **5 REUSING PREVIOUS SUBMISSIONS**

#### What is "XBRL"?

XBRL (e**X**tensible **B**usiness **R**eporting **L**anguage), is a standards-based way to communicate and exchange business information between business systems.

Data can be used from another APP-101-84 form instead of starting from fresh. You must have entered data into at least one form using the online portal and have successfully validated it.

• Example: Rapidly re-using another **APP-101-84** application

Process:

- 1. Select "**Submitted Requests**" to view previously submitted forms and select the one that contains the data.
- 2. Click on "**Download: XBRL Instance**" in the top right corner and save the file to your PC or network drive.
- 3. Close the form.
- 4. Select "**New Request**" and select the required new/empty form (e.g. APP-101-84).
- 5. Click on "Upload: XBRL Instance" in the top right corner.
- 6. Click on "**Browse...**" and navigate to the file that was saved in step 2 above (usually in the "Downloads" folder).
- 7. Click "**Upload**".
- 8. The system will then copy each data point from the XBRL file into the fields of the current form.
- 9. The system displays the message "**Import Successful**" to indicate that the data was all copied OK.
- 10. The user can then review and alter the data as required. Note that any file attachments are not copied in by the download and upload processes.
- 11. Proceed as usual through the rest of the validation process.

# These instructions can be used for **New Application forms**, **Change Request forms** and **Financial Returns**.

#### **6 TROUBLESHOOTING**

Validation 'Errors' will prevent the submission of a form, however, 'Cautions' do not.

#### 6.1 COMMON VALIDATION RULES

Pending

# 6.2 UNDERSTANDING OTHER ERRORS

Pending